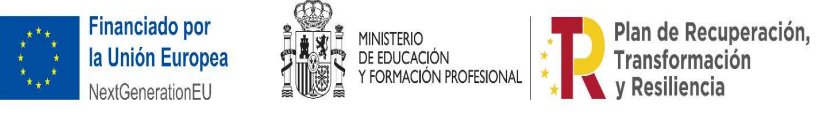

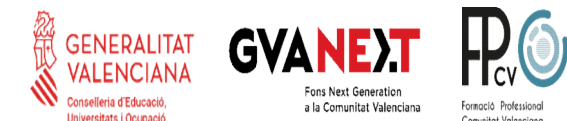

## Identidad Digital del alumnado

Os vamos a pedir a todo el alumnado del IES que hagáis una pequeña práctica para que conozcáis vuestra identidad digital con la que podréis:

- Usar vuestro correo electrónico oficial durante el tiempo que seáis alumnos/as del instituto: "@alu.edu.gva.es".
- Usar aplicaciones de Microsoft Office365 como **Word**, **Excel**, **Teams**,... tenéis licencia de todas ellas y podéis usarlas de forma online, sin tener que instalar nada.
- También podréis **acceder a los ordenadores** de la biblioteca o aulas de informática usando vuestra identidad digital como datos de acceso.

La práctica consiste en:

- 1. Acceder a Web familia para obtener vuestra Identidad Digital (si aún no la conocéis)
- 2. Cambiar la contraseña por una que seas capaz de recordar
- 3. Cambiar el correo que tengáis en Aules por vuestro correo oficial del instituto.
- 4. Mandar un correo al tutor/a con la siguiente estructura:
  - o Asunto: "IDENTIDAD" Nombre (Por ejemplo: "IDENTIDAD Alfonso Pérez")
  - Cuerpo del mensaje: debes poner un pantallazo de Aules donde se vea el nuevo correo.

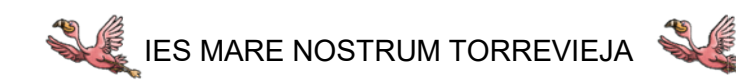